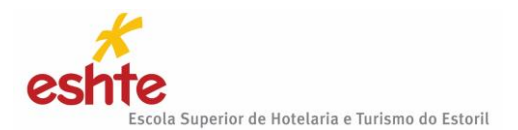

### CANDIDATURAS ONLINE VIA PORTAL DE CANDIDATURAS (Leia esse documento até ao final)

Todos os candidatos, sejam alunos da ESHTE ou não, têm de realizar o registo no Portal de Candidaturas.

**Atenção**: caso seja estudante da ESHTE não utilize as credenciais de aluno. Crie um utilizador novo e siga as instruções que estão neste guia.

Para efetuar o processo de candidatura, **o qual se realiza exclusivamente on-line**, o candidato deverá aceder ao <u>Portal de Candidaturas</u> e clicar em "HOME".

Certifique-se que está na página em Português clicando no ícone PT no canto superior esquerdo da barra cinzenta.

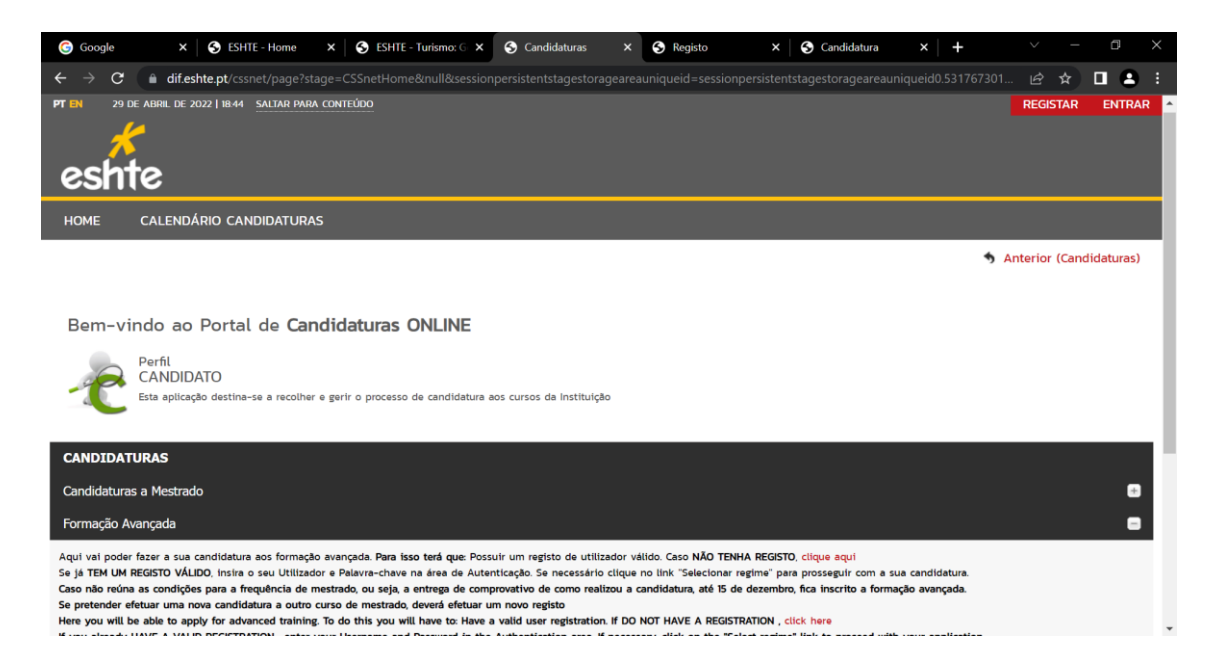

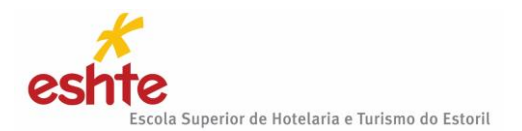

De seguida deve selecionar a modalidade de candidatura que pretende. Ao selecionar o Regime de candidatura que pretende, vai aparecer o quadro para iniciar o processo de registo de utilizador.

No exemplo acima apenas aparecem as opções Candidatura a Mestrado e Formação Avançada, mas todas as candidaturas aos mestrados, formação avançada e concursos locais, ficarão visíveis quando as candidaturas estiverem abertas e aparecerão na lista como possibilidade de escolha.

Siga as indicações e caso não tenha registo poderá optar por uma das seguintes situações: Clicar em "Clique aqui" e seguir as instruções ou escolher >Selecionar Regime e quando abrir o quadro mais abaixo clicar em Registar e seguir as indicações.

| G Google                                | × SESHTE - Home                                                    | e 🗙 🛛 S ESHTE - Turismo: 🕻                                               | S X SSnet - Autentic                | a 🗙 S Registo            | × S Candidatura                                | ×   +              | $\sim$ – 0 $\times$   |
|-----------------------------------------|--------------------------------------------------------------------|--------------------------------------------------------------------------|-------------------------------------|--------------------------|------------------------------------------------|--------------------|-----------------------|
| $\ \ \leftarrow \ \ \Rightarrow \ \ G$  | dif.eshte.pt/cssnet/page                                           | e?stage=CSSnetHomeldentifica                                             | ation&regimecandidaturaic           | l=105&sessionpersister   | tstagestorageareauniqueid=sess                 | sionpersistentstag | e 🖈 🗖 😫 🗄             |
| esht                                    | e                                                                  |                                                                          |                                     |                          |                                                |                    |                       |
| НОМЕ                                    | CALENDÁRIO CANDIDATU                                               | URAS                                                                     |                                     |                          |                                                |                    |                       |
|                                         |                                                                    |                                                                          |                                     |                          |                                                | 🦘 An               | terior (Candidaturas) |
| Seleccionou efect<br>Para prosseguir ci | uar uma candidatura ao abrigo c<br>om a sua candidatura por questõ | do regime "Candidaturas a Mestrado<br>ões de segurança terá que se auter | o".<br>nticar perante o sistema com | o seu nome de utilizador | <sup>10</sup> e palavra chave nos campos abaix | KO.                |                       |
| Utilizador*                             |                                                                    |                                                                          |                                     |                          |                                                |                    |                       |
|                                         |                                                                    |                                                                          |                                     |                          |                                                |                    |                       |
| Password*                               |                                                                    |                                                                          |                                     |                          |                                                |                    |                       |
|                                         |                                                                    |                                                                          |                                     |                          |                                                |                    |                       |
| LIMPAR                                  | SUBMETER                                                           |                                                                          |                                     |                          |                                                |                    |                       |
| Caso ainda não te                       | enha uma conta válida, poderá o                                    | obter uma através do serviço Regist                                      | tar .                               |                          |                                                |                    |                       |
| Apenas poderão re                       | ealizar candidaturas contas de utilizado                           | lor do perfil candidato.                                                 |                                     |                          |                                                |                    |                       |
|                                         |                                                                    |                                                                          |                                     |                          |                                                |                    | ТОРО                  |

Atenção: só pode formalizar a candidatura se a mesma estiver a decorrer.

Alguns exemplos de candidaturas que abrimos ao longo do ano:

- Candidaturas a Mestrado
- Formação Avançada
- Provas Maiores de 23
- Provas Específicas de Dupla Certificação
- Reingresso
- Mudança de Curso
- Titulares de Cursos Superiores
- Maiores de 23 Anos (Vagas)
- Titulares de CET
- Outros

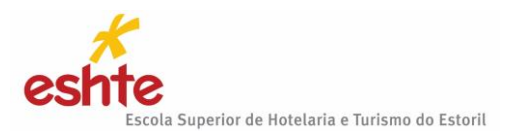

## CRIAÇÃO DO UTILIZADOR

# Utilizadores criados em anos anteriores não são válidos e para candidaturas diferentes é necessário um novo utilizador (só pode manter o e-mail).

O candidato deverá indicar qual o Nome de Utilizador que pretende utilizar para entrar no Portal de candidaturas.

**Atenção**: O nome de utilizador não deverá ter espaços nem caracteres acentuados e deverá ser em letras minúsculas. Após a introdução dos dados deverá submeter o registo.

Exemplo:

Nome Completo: Maria da Fonseca de Oliveira Santos Nome do Utilizador: mfosantos Após a introdução dos dados de registo submeta o mesmo clicando no campo "SUBMETER".

### REGISTO

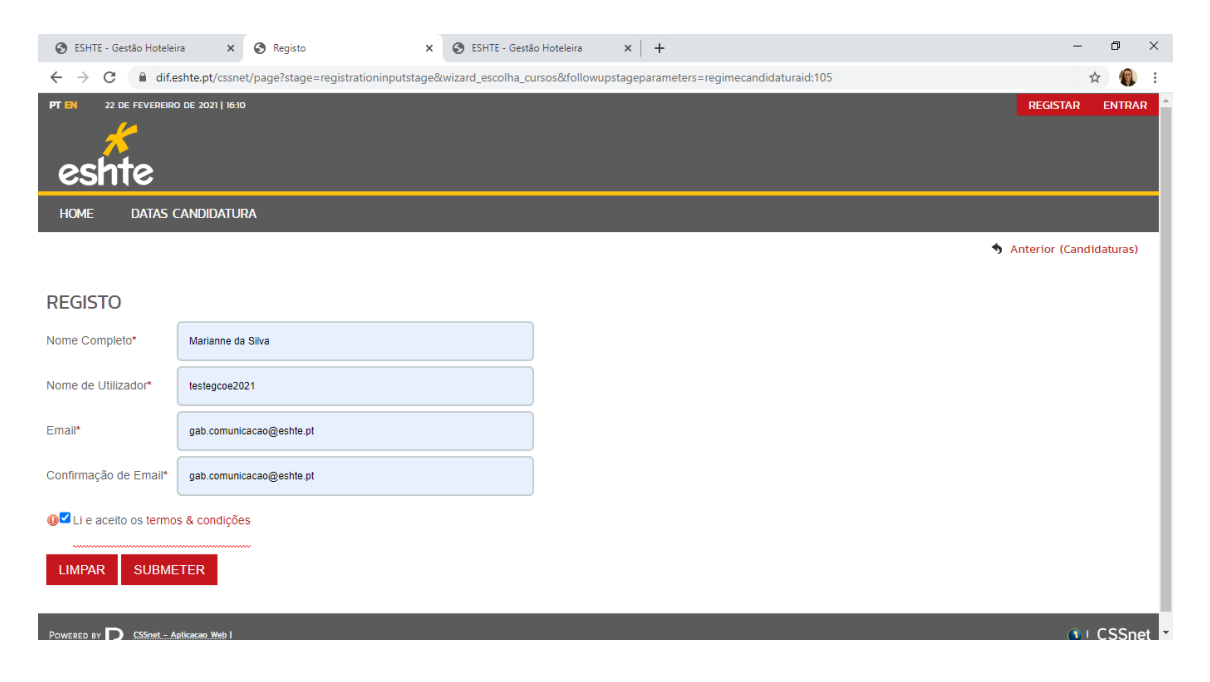

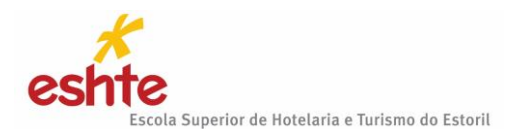

Deverá validar o campo "Li e aceito os termos & condições".

Os termos e condições obrigam à aceitação para a realização da candidatura. Para este efeito veja a imagem na página seguinte para perceber melhor este passo.

| 5 de Julho de 2016   14:51               |                                                                                                    | Entrar/Registar           |
|------------------------------------------|----------------------------------------------------------------------------------------------------|---------------------------|
| Início 🗸                                 |                                                                                                    |                           |
| Registo                                  |                                                                                                    | → Candidaturas<br>→ Datas |
|                                          | Termos & Condições                                                                                                    | turas)                    |
| Nome Completo*                           | L Condições de utilização do serviço<br>As presentes condições de utilização do serviço estabelecem os termos e condições que regem a prestação do<br>serviço IIP Revieras no reata incluição funciasmer emendas resultante de uma alteração de notifica. Terão que                                                                                                    |                           |
| Nome de Utilizador*                      | serregidado da seco por los as insulanças encendados en estas entre estas instituídados en estas instituídados<br>serre relatidados, encontrições do serviçor esumem no acodo entre o cultacidador e estas instituíção. Ao completante redo o<br>processo de registo e carregado o bolão de aceitação, o utilizador declara estar de acordo com condições do<br>serviço. |                           |
| Email*                                   | II. Descrição do Serviço<br>O contro DIS Statista funciona em ambiente Ward Wirls Wate personalitado pensos para a efeito do los pensos                                                                                                    |                           |
| Confirmação de Email*                    | a equipamento informático, próprio ou não, com ligação à internet.                                                                                                    |                           |
| Li e aceito os termos & condições        | III. Otingações do utilizador<br>O utilizador deverá formecer informações correctas no formulário de registo, mantendo- a actualizado. A informação<br>obtian no formulário sará referida como "Informação de inaccição." Se qualquer informação dada não corresponder<br>à verdade o administrador do sistema reserva-se o direito de terman relou resuar os seniço.    |                           |
| Limpar 🛃 Submeter                        | IV. Uso de Informação de Inscrição<br>O utilizador aceita que o serviço de DIF Services (ou netP@) trate e, eventualmente, disponibilize a terceiros, os                                                                                                    |                           |
| Powerd by m CSSnet - Candidaturas Online | dados estatísticos relativos às informações de inscrição, desde que reserve a privacidade dos mesmos, omitindo<br>nomes, endereços, números de telefones, endereços e-mail, códigos de acesso, e restantes dados recolhidos,<br>excepto quando intimados por fei ou por decisão judicial.                                                                                | 0 🕅                       |
|                                          | OK OK                                                                                                    |                           |

Ao clicar em OK, está a aceitar os termos & condições. Ao SUBMETER aparecerá o seguinte quadro:

| 🕑 ESHTE - Ge                       | estão Hoteleira 🛛 🗙                                                    | Registo ×                                                                                                    | ESHTE - Gestão Hoteleira                                             | ×   +                  |              | - 6                 | ) ×     |
|------------------------------------|------------------------------------------------------------------------|----------------------------------------------------------------------------------------------------|----------------------------------------------------------------------|------------------------|--------------|---------------------|---------|
| $\leftarrow \   \rightarrow \   G$ | dif.eshte.pt/cssne                                                     | et/page?stage=registrationinputstage                                                                          |                                                                      |                        |              | ☆                   | 🚯 E     |
| esh                                | DE FEVEREIRO DE 2021   17:02                                           | 3                                                                                                    |                                                                      |                        |              | REGISTAR            | ENTRAR  |
| HOME                               | Datas candidatur                                                       | RA                                                                                                    |                                                                      |                        |              |                     |         |
| REGISTO                            |                                                                        |                                                                                                    |                                                                      |                        |              | S Anterior (Candida | aturas) |
| $\bigotimes$                       | O SEU EMAIL FOI<br>Irá receber um e-mail co<br>Este processo pode demo | I ENVIADO COM SUCESSO!<br>m o seu utilizador e palavra-chave para<br>orar alguns minutos. Se por alguma razão | ooder formalizar o seu pedido.<br>a mensagem não foi recebida, conta | te o seu administrador | de sistemas! |                     |         |
|                                    | CSSnet - Aplicacao Web I                                               |                                                                                                    |                                                                      |                        |              | <b>0</b> + (        | CSSnet  |

Posteriormente receberá no seu email uma mensagem de correio eletrónico na qual é solicitada a confirmação do registo efetuado.

**Atenção**: esta confirmação só está ativa por um período de 3 horas (hora de envio de e-mail). Após este período a possibilidade de confirmação do registo fica inativa. Se esta situação ocorrer o candidato terá de fazer um novo registo no Portal de Candidaturas.

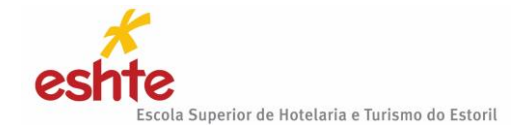

## Para ativar/confirmar a conta é necessário clicar no link "Confirmar registo" conforme imagem:

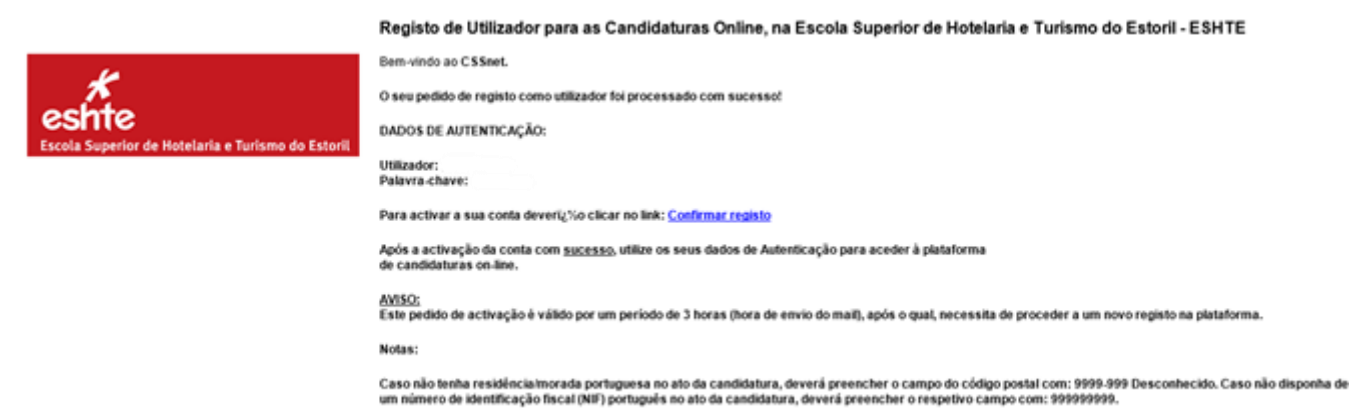

# ATIVAÇÃO DO REGISTO - CONFIRMAÇÃO DA CRIAÇÃO DO UTILIZADOR

### Após a confirmação do registo é apresentada a seguinte informação.

| S ESH                    | TE - Gestão Hoteleira                               | 🗙 🕑 Registo                                                                               | × SHTE - Gestão Hoteleira                                    | × 🔇 Activação do Registo | × + | – 0 ×              |
|--------------------------|-----------------------------------------------------|-------------------------------------------------------------------------------------------|--------------------------------------------------------------|--------------------------|-----|--------------------|
| $\leftarrow \rightarrow$ | C 🔒 dif.eshte.p                                     | t/cssnet/page?stage=Regist                                                                | rationConfirmationStage&confirmationid=32                    |                          |     | ☆ 🔞 :              |
| PT EN                    | 22 DE FEVEREIRO DE 20                               | 21   17:12                                                                                |                                                              |                          |     | REGISTAR ENTRAR 🖆  |
| HOME                     | DATAS CANDI                                         | DATURA                                                                                    |                                                              |                          |     |                    |
|                          |                                                     |                                                                                           |                                                              |                          |     | Anterior (Registo) |
| ACTI                     | VAÇÃO DO RE                                         | EGISTO                                                                                    |                                                              |                          |     |                    |
| Q                        | A SUA CON<br>Por questões de s<br>De seguida será n | TA FOI CRIADA COM S<br>segurança insira os seus dados<br>edireccionado para o serviço: Ir | SUCESSO!<br>de autenticação novamente.<br>lício Candidaturas |                          |     |                    |
| Nome de                  | e Utilizador*                                       |                                                                                           |                                                              |                          |     |                    |
|                          |                                                     |                                                                                           |                                                              |                          |     |                    |
| Palavra                  | chave*                                              |                                                                                           |                                                              |                          |     |                    |
|                          |                                                     |                                                                                           |                                                              |                          |     |                    |
| LIMP#                    | AR SUBMETER                                         |                                                                                           |                                                              |                          |     | -                  |

Atenção: não é possível alterar a palavra passe que lhe foi enviada pelo sistema.

Caso opte por copiar a palavra passe **tenha cuidado** para não incluir nenhum espaço antes ou depois.

A partir deste momento o candidato possui um utilizador e uma palavra passe para poder dar início ao processo de candidatura.

Entre no Portal com o seu utilizador e com a palavra passe que lhe foi enviada e vai aparecer o quadro abaixo.

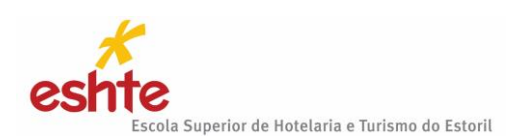

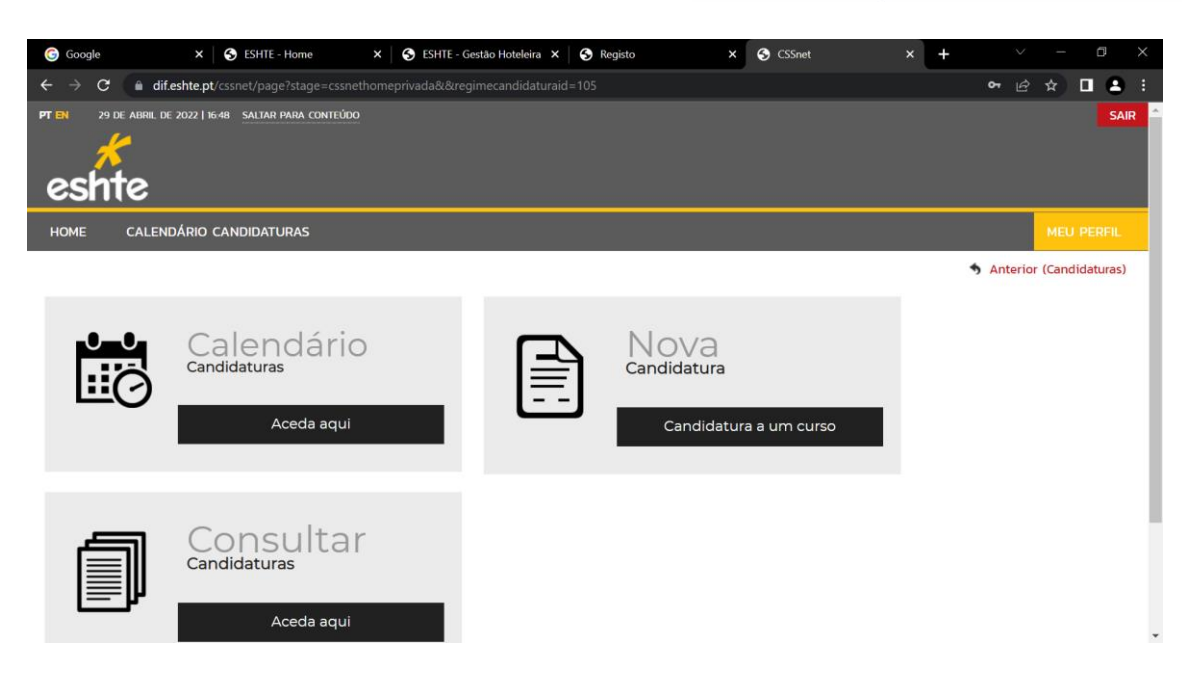

Ao aparecer o quadro deverá clicar **Nova Candidatura** (Candidatura a um curso) e vai aparecer o quadro abaixo onde vai encontrar as diferentes candidaturas que estejam a decorrer.

**Atenção**: só pode formalizar a candidatura se a mesma estiver a decorrer. Alguns exemplos de candidaturas que abrimos ao longo do ano: Candidaturas a Mestrado; Formação Avançada; Provas Maiores de 23; Provas Específicas de Dupla Certificação; Reingresso; Mudança de Curso, Titulares de Cursos Superiores; Maiores de 23 Anos (Vagas); Titulares de CET; Outros.

Procure com atenção em todo o écran a candidatura que pretende e clique em >Selecionar Regime dentro da opção da candidatura pretendida.

| 😨 Google X 🔇 ESHTE - Home X 🔇 ESHTE - Gestão Hoteleira X 🛇 Registo X S Candidaturas X +                                                                                                    |                   |
|----------------------------------------------------------------------------------------------------|-------------------|
| ← → C 🔒 dif.eshte.pt/cssnet/page?stage=CSSnetHomePrivada&novaCandidatura=true&sessionpersistentstagestorageareauniqueid=sessionpersistentstagestorag                                                                                                    | e 🖻 🖈 🗖 🕒 🕴       |
| HOME CALENDÁRIO CANDIDATURAS                                                                                                    |                   |
|                                                                                                    | Anterior (CSSnet) |
| CANDIDATURAS                                                                                                    |                   |
| Candidaturas a Mestrado                                                                                                    | •                 |
| Aqui val poder fazer a sua candidatura aos cursos de mestrado. Para isso terá de: possuir um registo de utilizador válido. Caso NÃO TENHA REGISTO, clique aqui<br>Se ja TEM UM REGISTO VÁLIDO, inste o seu Utilizador e Palavra-chave na área de Autenticação. Se necessário clique no link "Selecionar regime" para prosseguir com a sua candidatura.<br>Se pretendere fetuar uma nova candidatura a outro curso de mestrado, deverá efetuar um novo registo<br>Here you vill be able to apply for master's course. Yo do this, you must: have a valid user registration. If DO NOT HAVE A REGISTRATION . click here<br>If you already HAVE A VALID REGISTRATION , enter your Username and Password in the Authentication area. If nacessary, click on the "Select regime" link to proceed with your application.<br>If you want to make a new application for another master's course, you must make a new registration<br><b>Se leccionar Regime</b> |                   |
| Formação Avançada                                                                                                    | Ð                 |
|                                                                                                    | Торо              |
| POWERED BY D CSENIT- Application White   ESHTE                                                                                                    | ा CSSnet          |

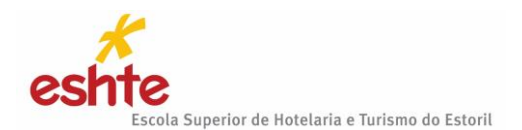

Foi selecionado, a título de exemplo, o Regime de Mestrado.

# 1. ESCOLHA DE CURSOS

Ao Selecionar Regime vai aparecer o seguinte quadro:

| Google Google                   | × SESHTE - Home                                  | × SESHTE - Gestão Hoteleira ×         | S Registo                   | S Formulário de Candidatur        | + ~               | - 8           | $\times$ |
|---------------------------------|--------------------------------------------------|---------------------------------------|-----------------------------|-----------------------------------|-------------------|---------------|----------|
| $\leftrightarrow \rightarrow G$ | dif.eshte.pt/cssnet/page?stage=wiza              | rd_escolha_cursos&regimecandidaturaid | =105&sessionpersistentstage | estorageareauniqueid=sessionpersi | stentstagesto ビ   | * 🛛 😫         | :        |
| COIT                            | <u> </u>                                         |                                       |                             |                                   |                   |               | <b>^</b> |
| HOME                            | CALENDÁRIO CANDIDATURAS                          |                                       |                             |                                   |                   |               |          |
|                                 |                                                  |                                       |                             |                                   | 🖘 Anterio         | (Candidaturas | )        |
|                                 |                                                  |                                       |                             |                                   |                   |               | - 1      |
| FORMULÁ                         | RIO DE CANDIDATURA                               |                                       |                             |                                   |                   |               |          |
| Candidatura                     | Regime: Candidaturas a Mestrado (Alterar Regir   | ne)                                   |                             |                                   |                   |               | a l      |
|                                 |                                                  |                                       |                             |                                   |                   |               | - I      |
|                                 | 0                                                |                                       |                             |                                   |                   |               | - 1      |
|                                 | Escolha de Cursos                                | Dado                                  | s Pessoais                  |                                   | Resumo            |               | - 1      |
|                                 |                                                  |                                       |                             |                                   |                   |               | - 1      |
|                                 |                                                  |                                       |                             |                                   |                   |               | - 1      |
| ESCOLHA DE                      | CURSO(S)                                         |                                       |                             |                                   |                   |               | - 1      |
| Ano letivo                      | 2022.22                                          |                                       |                             |                                   |                   |               | - 1      |
| Instituisão                     | Eucle Operate de Unitedade e Tariano de Estad    |                                       |                             |                                   |                   |               | - 1      |
| Instituição                     | Escola Superior de Hotelaria e Turismo do Estori |                                       |                             |                                   |                   |               | - 1      |
| Tipo de Curso                   | Mestre                                           |                                       |                             |                                   |                   |               | - 1      |
| CURSO(S) A                      | OUE SE CANDIDATA                                 |                                       |                             |                                   |                   |               | - 1      |
| 00.100(0)//                     |                                                  |                                       |                             |                                   |                   |               |          |
| Curso* «Sek                     | ecione»                                          |                                       | *                           |                                   |                   |               |          |
|                                 |                                                  |                                       |                             |                                   |                   |               |          |
|                                 |                                                  |                                       |                             | A 4- P 8                          | • · · · · · · · · |               | *        |

Deve selecionar o curso que pretende e clicar em Seguinte.

| G Google                          | × SESHTE - Home ×                                            | S ESHTE - Gestão Hoteleira   | × 🕓 Registo    | ×                 | S Formulário de Ca   | indidatur 🗙 | +           |           |       |       | × |
|-----------------------------------|--------------------------------------------------------------|------------------------------|----------------|-------------------|----------------------|-------------|-------------|-----------|-------|-------|---|
| $\leftrightarrow$ $\rightarrow$ c | dif.eshte.pt/cssnet/page?stage=wizard_es                     | colha_cursos&regimecandidatu |                | onpersistentstage | storageareauniqueid= |             | ntstagesto. | . B 1     | 2     |       |   |
| FORMU                             | LÁRIO DE CANDIDATURA                                         |                              |                |                   |                      |             |             |           |       |       | ^ |
| Candid                            | atura Regime: Candidaturas a Mestrado (Alterar Regime)       |                              |                |                   |                      |             |             |           |       |       |   |
| Cundida.                          |                                                              |                              |                |                   |                      |             |             |           |       |       |   |
|                                   | 0                                                            |                              |                |                   |                      |             |             |           |       |       |   |
|                                   | Escolha de Cursos                                            |                              | Dados Pessoais |                   |                      |             | Resumo      |           |       |       |   |
|                                   |                                                              |                              |                |                   |                      |             |             |           |       |       |   |
|                                   |                                                              |                              |                |                   |                      |             |             |           |       |       |   |
| ESCOLH/                           | DE CURSO(S)                                                  |                              |                |                   |                      |             |             |           |       |       |   |
| Ang lative                        | «Selecione»                                                  |                              |                |                   |                      |             |             |           |       |       |   |
| Ano letivo                        | novación om Artos o Ciências Culinárias                      |                              |                |                   |                      |             |             |           |       |       |   |
| Instituição                       | Mestrado em Gestão Hoteleira                                 |                              |                |                   |                      |             |             |           |       |       |   |
| Tipo de Cu                        | Mestrado em Segurança e Qualidade Alimentar em Restauraçã    | ìo                           |                |                   |                      |             |             |           |       |       |   |
|                                   | Mestrado em Turismo (Gestão de Estratégica de Eventos)       |                              |                |                   |                      |             |             |           |       |       |   |
| CURSO(                            | Mestrado em Turismo (Gestão Estratégica de Destinos Turístic | cos)                         |                |                   |                      |             |             |           |       |       |   |
|                                   | Mestrado em Turismo (Inovação em Turismo Ativo e de Expe     | riências)                    |                |                   |                      |             |             |           |       |       |   |
| Curso*                            | «Selecione»                                                  |                              |                | ~                 |                      |             |             |           |       |       |   |
|                                   |                                                              |                              |                |                   |                      |             |             |           |       |       |   |
|                                   |                                                              |                              |                |                   | 1 de 5 secções       | Anterior Se | eguinte     | Finalizar | Cance | lar   |   |
|                                   |                                                              |                              |                |                   |                      |             |             |           |       |       |   |
|                                   |                                                              |                              |                |                   |                      |             |             |           | ~     | TOPO  | I |
| POWERED BY                        | CSSnet Aplicacao. Web   ESHTE                                |                              |                |                   |                      |             |             |           | 🐠 i C | SSnet | Ļ |

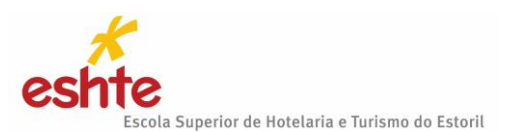

# 2. DADOS PESSOAIS

| Formulário de Candidatura × +                                                                                            |                                                                      | – 0 ×                         |
|----------------------------------------------------------------------------------------------------|----------------------------------------------------------------------|-------------------------------|
| ← → C                                                                                                    | a_cursos#wizCandidaturasOnlineAnchor                                 | ☆ 🚯 i                         |
| PT IN 23 DE FEVERERIO DE 2021   914                                                                                      |                                                                      | SAIR C                        |
| HOME DATAS CANDIDATURA                                                                                                   |                                                                      | MEU PERFIL                    |
|                                                                                                    | S Anterior                                                           | (Candidaturas) <b>?</b> Ajuda |
| FORMULÁRIO DE CANDIDATURA  C Candidatura Regime: Candidaturas a Mestrado (Alterar Regime)  1 - Escol  2 - Dados Pessoais |                                                                      | _                             |
| DADOS PESSOAIS                                                                                                    |                                                                      |                               |
| Nome Completo*                                                                                                    |                                                                      |                               |
| Filiação Pai                                                                                                    |                                                                      |                               |
| Filiação Mãe                                                                                                    |                                                                      |                               |
| Encarregado de Educação                                                                                                  |                                                                      |                               |
| Sexo*<br>Data de Nascimento*<br>Estado Civil*                                                                            | O Masculino 🖲 Feminino<br>(ddmmraaaa 🔤<br>(-Pesquise ou selecione) 🖌 |                               |

À semelhança da etapa anterior, os dados pessoais são de preenchimento obrigatório. **ATENÇÃO**:

Os <u>candidatos estrangeiros</u> que <u>não</u> possuam Número de Contribuinte de Portugal, devem colocar, obrigatoriamente, naquele campo, **o algarismo 1**.

Os Candidatos Brasileiros, com morada fiscal no Brasil, devem colocar no campo do NIF o número de CPF.

Caso não preencha corretamente um campo ou não preencha um campo obrigatório, a aplicação não permitirá que passe para a etapa seguinte. Após o preenchimento dos dados pessoais clicar em "Seguinte".

| Vai apare | ecer o segu | iinte quad | lro e deve | e clicar en  | n Seguinte. |
|-----------|-------------|------------|------------|--------------|-------------|
| vurupur   |             | mille quue |            | , chicui chi | Jeguinte    |

| C     in difeshte.pt/cssnet/page?stage=wizard_dados_pessoais#wizCandidaturasOnlineAnchor     interval and a dados_pessoais#wizCandidaturasOnlineAnchor     interval     interval            | Google                         | × S ESHTE - Home                                  | × S ESHTE -         | Gestão Hoteleira 🗙 🕤 S Registo | × S Formulário de Candidat        | ur × +       | V – Di             |
|----------------------------------------------------------------------------------------------------|--------------------------------|---------------------------------------------------|---------------------|--------------------------------|-----------------------------------|--------------|--------------------|
| Candidaturas a Mestrado (Alterar Regime)         Escolha de Cursos       Dados Pessoais         Pré-Requisitos (Condicional)       Documentos do Candidato (Condicional)         Resumo       Resumo                                                                                                    | $\rightarrow$ C $$ dif.esh     | i <b>te.pt</b> /cssnet/page?stage=wiz             | ard_dados_pessoais# | wizCandidaturasOnlineAnchor    |                                   |              | e 🛪 🗆 🔒            |
| Escolha de Cursos Dados Pessoeis Pré-Requisitos (Condicionai) Documentos do Candidato (Condicionai) Resumo TA DE PRÉ-REQUISITOS te para posquisar (busca automática à medida que digita) te para posquisar (busca automática à medida que digita) te para posquisar (busca automática à | Candidatura   Regime: C        | Candidaturas a Mestrado <mark>(Alterar Reg</mark> | jime)               |                                |                                   |              |                    |
| Escolha de Cursos     Dados Pessoais     Pré-Requisitos (Condicional)     Documentos do Candidiato (Condicional)     Resumo       TA DE PRÉ-REQUISITOS     Tama pesquisar (busca automática à medida que digita)     Import     Import     Importance per Ben<br>Decumentos do Candidiato (Condicional)     Resumo       Regulato     Tama     Import     Importance per Ben<br>Decumentos do Candidiato (Condicional)     Resumo       Regulato     Tama     Nota     Estado     Chemada<br>Decumentos do Candidiato (Condicional)                                                                                                    | •                              |                                                   | -•                  | 0                              |                                   |              |                    |
| A DE PRÊ-REQUISITOS                                                                                                    | Escolha de Cursos              | Dad                                               | los Pessoais        | Pré-Requisitos (Condicional)   | Documentos do Candidato (Condicio | onal)        | Resumo             |
| te para pesquisar (busca automática à medida que digita)           L'Impar         Nota         Estado         Oramada           Requisito         Terra         Nota         Estado         Oramada           de candidatura         Por resilzar         Por resilzar         Por selzar                                                                                                    | ta de pré-requisit             | TOS                                               |                     |                                |                                   |              |                    |
| Requisito         Tema         Nota         Estado         Chamada           a de candidatura         Por realizar         Por realizar         Por realizar                                                                                                    | te para pesquisar (busca auton | mática à medida que digita)                       |                     | 💷 Limpar                       |                                   |              | Exportar para Exce |
| n de candidatura Por realizar                                                                                                    | Requisito                      |                                                   | Tema                |                                | Nota                              | Estado       | Chamada            |
|                                                                                                    | de candidatura                 |                                                   |                     |                                |                                   | Por realizar |                    |
|                                                                                                    |                                |                                                   |                     |                                |                                   |              |                    |
|                                                                                                    |                                |                                                   |                     |                                |                                   |              |                    |
|                                                                                                    |                                |                                                   |                     |                                |                                   |              |                    |
|                                                                                                    |                                |                                                   |                     |                                |                                   |              |                    |
|                                                                                                    |                                |                                                   |                     |                                |                                   |              |                    |
|                                                                                                    |                                |                                                   |                     |                                |                                   |              |                    |
|                                                                                                    |                                |                                                   |                     |                                |                                   |              |                    |
|                                                                                                    |                                |                                                   |                     |                                | 3 de 5 secções                    | Seguinte     | Finalizar Cancelar |
| 3 de 5 secções Seguinte Finalizar Cancelar                                                                                                    |                                |                                                   |                     |                                |                                   |              |                    |
| 3 de 5 secções Seguinte Finalizar Cancelar                                                                                                    |                                |                                                   |                     |                                |                                   |              | ТОР                |
| 3 de 5 secções Seguinte Finalizar Cancelar                                                                                                    | RED BY D CSSnet - Aplic        | acao, Web   ESHTE                                 |                     |                                |                                   |              | CSSr               |

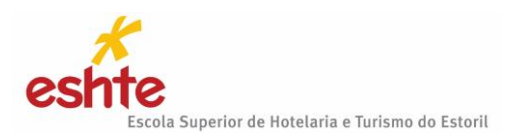

## 3. DOCUMENTOS DO CANDIDATO (CONDICIONAL)

É chegado o momento da submissão de documentos. Submeta um documento de cada vez. <u>ATENÇÃO</u>: cada documento submetido, em cada um dos campos do portal, deve ter menos de 2MB, caso contrário o portal irá apresentar um erro e não permitirá ao candidato prosseguir com a candidatura.

O tamanho máximo para cada ficheiro é de 2048kb. Para tornar os seus ficheiros mais leves digitalize-os com a resolução mais baixa e preferencialmente a preto e branco.

- Os documentos devem ser enviados, preferencialmente, em formato PDF ou Word.

- Caso o documento seja composto por vários ficheiros é necessário agrupá-los, num único ficheiro, recorrendo a uma ferramenta como o ZIP.

| G Google                                         | × S ESHTE - Home                                                                           | × S ESHTE - Gestã                                                      | o Hoteleira 🗙 🕓 Registo                                                                 | × 📀 Documentos de Candidat × +                                   |                                         |
|--------------------------------------------------|--------------------------------------------------------------------------------------------|------------------------------------------------------------------------|-----------------------------------------------------------------------------------------|------------------------------------------------------------------|-----------------------------------------|
| $\leftrightarrow$ $\rightarrow$ C $\square$ d    | dif.eshte.pt/cssnet/page?stage=wiz                                                         |                                                                        |                                                                                         |                                                                  | e 🖈 🗖 😫 :                               |
|                                                  |                                                                                            |                                                                        |                                                                                         |                                                                  | ·                                       |
| DOCUMENTO                                        | S DE CANDIDATURA                                                                           | <b>`</b>                                                               |                                                                                         |                                                                  |                                         |
|                                                  |                                                                                            | 9                                                                      |                                                                                         |                                                                  |                                         |
| Candidatura Reg                                  | gime de Candidatura: Candidaturas a Mesi                                                   | rado (Alterar Regime)                                                  |                                                                                         |                                                                  |                                         |
|                                                  |                                                                                            | 10225                                                                  | 640)                                                                                    |                                                                  |                                         |
| e<br>Escolha de C                                | Tursos Dar                                                                                 | e Pessoais                                                             | Pré-Requisitos (Condicional)                                                            | Documentos do Candidato (Condicional)                            | Resuma                                  |
|                                                  |                                                                                            |                                                                        |                                                                                         |                                                                  |                                         |
|                                                  |                                                                                            |                                                                        |                                                                                         |                                                                  |                                         |
|                                                  |                                                                                            |                                                                        |                                                                                         |                                                                  |                                         |
| DOCUMENTOS D                                     | O CANDIDATO                                                                                |                                                                        |                                                                                         |                                                                  |                                         |
| Certidão de Nasciment                            | to ou Cartão de Cidadão*                                                                   |                                                                        |                                                                                         |                                                                  |                                         |
| Se tiver um smartphone                           | não precisa de um scanner para o fazer. P                                                  | ode usar uma das muitas aplicaçã                                       | ões gratuitas de digitalização de documento                                             | s, disponíveis na respetiva loja de aplicações. Seguem alguns es | emplos: CamScanner, scanner Pro.        |
| Escolher ficheiro Nen                            | nhum ficheiro selecionado                                                                  | 💉 Limpar                                                               |                                                                                         |                                                                  |                                         |
| Tamanho máximo do ficl                           | heiro é de 2048Kb                                                                          |                                                                        |                                                                                         |                                                                  |                                         |
| Fotocópia de NIF*                                |                                                                                            |                                                                        |                                                                                         |                                                                  |                                         |
| Se tiver um smartphone                           | não precisa de um scanner para o fazer. P                                                  | ode usar uma das muitas aplicaçi                                       | ões gratuitas de digitalização de documento                                             | s, disponíveis na respetiva loja de aplicações. Seguem alguns es | kemplos: CamScanner, scanner Pro.       |
| Escolher ficheiro Nen                            | nhum ficheiro selecionado                                                                  | 💉 Limpar                                                               |                                                                                         |                                                                  |                                         |
| Tamanho máximo do ficl                           | heiro é de 2048Kb                                                                          |                                                                        |                                                                                         |                                                                  |                                         |
| Certidão comprovativa                            | a da habilitação académica*                                                                |                                                                        |                                                                                         |                                                                  |                                         |
| Candidaturas a Mestrad<br>não apresentação dos m | los: caso não tenha o certificado de licencia<br>nesmos até essa data implica a anulação d | tura, o candidato deverá anexar u<br>a candidatura e matrícula, sem di | ima declaração escrita, onde, sob comprom<br>reito à devolução dos valores já cobrados. | sso de honra, se compromete à apresentação dos documentos        | em falta até à data de 15 de outubro. A |
| Escolher ficheiro Nen                            | hum ficheiro selecionado                                                                   | 📌 Limpar                                                               |                                                                                         |                                                                  |                                         |
| Tamanho máximo do fici                           | heiro é de 2048Kh                                                                          |                                                                        |                                                                                         |                                                                  |                                         |

Cada documento poderá ter mais do que uma página, mas não poderá exceder o tamanho permitido pelo portal.

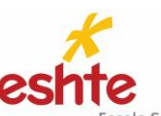

Escola Superior de Hotelaria e Turismo do Estoril

Quando submeter todos os documentos clique em Seguinte.

| G Google                              | × SESHTE - Home                                                                                     | × SESHTE - Gestão Hotele                                                                  | ira 🗙 🔂 Registo                                                    | × S Documentos de Can                               | didat × +                 | ~ - @ ×                          |
|---------------------------------------|----------------------------------------------------------------------------------------------------|-------------------------------------------------------------------------------------------|--------------------------------------------------------------------|-----------------------------------------------------|---------------------------|----------------------------------|
| e → c                                 | dif.eshte.pt/cssnet/page?stage=wiz                                                                  |                                                                                           |                                                                    |                                                     |                           | e 🖈 🗆 😩 :                        |
| Escolher ficheiro                     | teste portal de candidaturas docx                                                                   | se cimpar                                                                                 |                                                                    |                                                     |                           |                                  |
| Tamanho máximo (                      | do ficheiro é de 2048Kb                                                                             |                                                                                           |                                                                    |                                                     |                           |                                  |
| Certidão comprov                      | vativa da habilitação académica*                                                                    |                                                                                           |                                                                    |                                                     |                           |                                  |
| Candidaturas a Me<br>não apresentação | estrados: caso não tenha o certificado de licencia<br>dos mesmos até essa data implica a anulação d | tura, o candidato deverá anexar uma decla<br>a candidatura e matrícula, sem direito à dev | ração escrita, onde, sob compro<br>volução dos valores já cobrados | misso de honra, se compromete à apresentaçã         | o dos documentos em fait  | a até à data de 15 de outubro. A |
| Escolher ficheiro                     | teste portal de candidaturas.pdf                                                                    | 🖌 Limpar                                                                                  |                                                                    |                                                     |                           |                                  |
| Tamanho máximo (                      | do ficheiro é de 2048Kb                                                                             |                                                                                           |                                                                    |                                                     |                           |                                  |
| Curriculum Vitae                      | segundo o modelo europeu*                                                                           |                                                                                           |                                                                    |                                                     |                           |                                  |
| Poderá consultar a                    | qui o modelo do curriculum Vitae Europeu                                                            |                                                                                           |                                                                    |                                                     |                           |                                  |
| Escolher ficheiro                     | teste portal de candidaturas.pdf                                                                    | 🖌 Limpar                                                                                  |                                                                    |                                                     |                           |                                  |
| Tamanho máximo                        | do ficheiro é de 2048Kb                                                                             |                                                                                           |                                                                    |                                                     |                           |                                  |
| Carta de motivaçã                     | 10 <sup>4</sup>                                                                                     |                                                                                           |                                                                    |                                                     |                           |                                  |
| Escolher ficheiro                     | teste portal de candidaturas.docx                                                                   | 📌 Limpar                                                                                  |                                                                    |                                                     |                           |                                  |
| Tamanho máximo                        | do ficheiro é de 2048Kb                                                                             |                                                                                           |                                                                    |                                                     |                           |                                  |
| Outros document                       | os relevantes                                                                                       |                                                                                           |                                                                    |                                                     |                           |                                  |
| Escolher ficheiro                     | teste portal de candidaturas pdf                                                                    | 🖌 Limpar                                                                                  |                                                                    |                                                     |                           |                                  |
| Tamanho máximo (                      | do ficheiro é de 2048Kb                                                                             |                                                                                           |                                                                    |                                                     |                           |                                  |
| 11) Se tiver um smartph               | one não precisa de um scanner para o fazer. Pode us                                                 | ar uma das muitas aplicações gratuitas de digit                                           | talização de documentos, disponíve                                 | is na respetiva loja de aplicações. Seguem alguns e | xemplos: CamScanner, scan | ner Pro.                         |
|                                       |                                                                                                    |                                                                                           |                                                                    | 4 de 5 secções                                      | Seguinte                  | Finalizar Cancelar               |
|                                       |                                                                                                    |                                                                                           |                                                                    |                                                     |                           |                                  |
|                                       |                                                                                                    |                                                                                           |                                                                    |                                                     |                           | ТОРО                             |
| 200.0                                 |                                                                                                    |                                                                                           |                                                                    |                                                     |                           |                                  |
|                                       | SSnet Aplicacao. Web   ESHTE                                                                        |                                                                                           |                                                                    |                                                     |                           | CSSnet                           |

Caso tente avançar sem ter submetido algum documento de carácter obrigatório, irá aparecer uma informação a indicar que um dos campos não estão preenchidos.

| Escalar fishairs TESTE Candidaturas Collics 2021 adf                                                                                                    | Y Limna            | zcandidaturasonimeAnchor                                                            |                   |                           |                         | _                | ਮ         | <b>,</b> : |
|----------------------------------------------------------------------------------------------------|--------------------|-------------------------------------------------------------------------------------|-------------------|---------------------------|-------------------------|------------------|-----------|------------|
| Esconer nerend TESTE_candidaturas_onnine_2021.put                                                                                                    | A compo            |                                                                                     |                   |                           |                         |                  |           |            |
| Tamanho máximo do ficheiro é de 2048Kb                                                                                                    |                    |                                                                                     |                   |                           |                         |                  |           |            |
| Certidão comprovativa da habilitação académica*                                                                                                    | A                  | annual de farmulérie                                                                | ~                 |                           |                         |                  |           |            |
| Candidaturas a Mestrados: caso não tenha o certificado de licenciatura, o can<br>dos mesmos até essa data implica a anulação da candidatura e matrícula, se | AVISOS HOS         | campos do formulario                                                                | ^                 | ) dos documentos em fa    | lta até à data de 15 de | outubro. A não a | presentaç | ao         |
| Escolher ficheiro TESTE_Candidaturas_Online_2021.docx                                                                                                    |                    | Existem campos que não estão preenchidos ou contêm valores                          |                   |                           |                         |                  |           |            |
| Tamanho máximo do ficheiro é de 2048Kb                                                                                                    |                    | inválidos!                                                                          |                   |                           |                         |                  |           |            |
| Curriculum Vitae segundo o modelo europeu*                                                                                                    |                    | <ul> <li>Carta de motivação (não preenchido)</li> </ul>                             |                   |                           |                         |                  |           |            |
| Poderá consultar aqui o modelo do curriculum Vitae Europeu                                                                                                  |                    |                                                                                     |                   |                           |                         |                  |           |            |
| Escolher ficheiro TESTE_Candidaturas_Online_2021.pdf                                                                                                    |                    | As suas alterações NÃO FORAM gravadas                                               |                   |                           |                         |                  |           |            |
| Tamanho máximo do ficheiro é de 2048Kb                                                                                                    |                    |                                                                                     |                   |                           |                         |                  |           |            |
| Carta de motivação: 0                                                                                                    |                    |                                                                                     |                   |                           |                         |                  |           |            |
| Escolher ficheiro Nenhum ficheiro selecionado                                                                                                    |                    |                                                                                     | OK                |                           |                         |                  |           |            |
| Tamanho máximo do ficheiro é de 2048Kb                                                                                                    |                    |                                                                                     |                   | ·                         |                         |                  |           |            |
| Outros documentos relevantes                                                                                                    |                    |                                                                                     |                   |                           |                         |                  |           |            |
| Escolher ficheiro TESTE_Candidaturas_Online_2021.docx                                                                                                    | X Limpa            | r                                                                                   |                   |                           |                         |                  |           |            |
| Tamanho máximo do ficheiro é de 2048Kb                                                                                                    |                    |                                                                                     |                   |                           |                         |                  |           |            |
| l da tino um empetatore alla escala da um escala da de deservo esta de como esta de de de de de de de de de de                                              | envites seliessžes | antites de distribuição de desanantes discontinais as constituição de colica a      | . Comune alauna   |                           | P                       |                  |           | — ,        |
| ae tiver un smartpriore nao preusa de un scanner para o razer. Pode usar una das i                                                                          | inditas aplicações | gracitas de digitanzação de documentos, disponíveis na respediva loja de aplicações | s. segueni aiguns | exemplos. Camacanner, soa | inter PTO.              |                  |           |            |
|                                                                                                    |                    |                                                                                     |                   |                           |                         |                  |           |            |
|                                                                                                    |                    |                                                                                     | 4                 | 4 de 5 secções            | Seguinte                | Finalizar        | Cancel    | ar         |
|                                                                                                    |                    |                                                                                     |                   |                           |                         |                  |           |            |
|                                                                                                    |                    |                                                                                     |                   |                           |                         |                  |           |            |
|                                                                                                    |                    |                                                                                     |                   |                           |                         |                  |           | OPO        |

Corrija a situação e apenas quando todos os documentos de carácter obrigatório forem submetidos é que estará em condições de avançar para o passo "Seguinte".

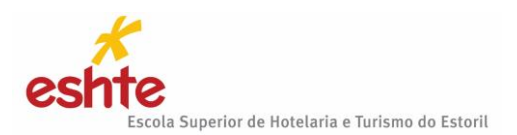

# 4. RESUMO CANDIDATURA

Encontrará um resumo da sua candidatura. <u>Deve ser verificar</u> tudo com **atenção** antes de avançar. Após verificação de que está tudo bem, clique em "FINALIZAR".

| G Google                          | × SHTE - Home                            | × SESHTE - Gest            | ão Hoteleira 🗙 🕓 S Registo     | × S Formulário de Candidatur ×        | + ~           | – 🗗 🗙     |
|-----------------------------------|------------------------------------------|----------------------------|--------------------------------|---------------------------------------|---------------|-----------|
| $\leftrightarrow$ $\rightarrow$ G | dif.eshte.pt/cssnet/page?stage=w         | izard_documentos_candida   | to#wizCandidaturasOnlineAnchor |                                       | ے<br>ا        | 2 🖈 🛯 😫 🗄 |
|                                   |                                          |                            |                                |                                       |               | Â         |
| FORMULARI                         | O DE CANDIDATURA                         | <b>A</b>                   |                                |                                       |               |           |
| Candidatura F                     | tegime de Candidatura: Candidaturas a Me | strado (Alterar Regime)    |                                |                                       |               | _         |
| •<br>Escolha de                   | Cursos Da                                | edos Pessoais              | Pré-Requisitos (Condicional)   | Documentos do Candidato (Condicional) | Re            | Sumo      |
|                                   |                                          |                            |                                |                                       |               |           |
| RESUMO                            | CANDIDATURA:                             |                            |                                |                                       |               |           |
| Se desejar altera                 | r algum dos dados, carregue nos          | links disponíveis ou naveç | gue pelo link "anterior".      |                                       |               |           |
| » Regime de C<br>» Candidaturas   | <b>Candidatura</b><br>a Mestrado         |                            |                                |                                       |               |           |
| » Instituição<br>» Escola Supe    | rior de Hotelaria e Turismo do Estoril   |                            |                                |                                       |               |           |
| » Tipo de Curs<br>» Mestre        | 30                                       |                            |                                |                                       |               |           |
| » Escolha de (<br>» Mestrado en   | Curso 5<br>Gestão Hoteleira              |                            |                                |                                       |               |           |
| » Pré-Requisit                    | os Candidatura 🦘                         |                            |                                |                                       |               |           |
| U1. » Taxa de                     | candidatura                              |                            |                                |                                       |               | ······¥   |
| G Google                          | × SHTE - Home                            | × S ESHTE - Gest           | ão Hoteleira 🗙 🕓 Registo       | × S Formulário de Candidatur ×        | + ~           | - @ ×     |
| ← → G                             | dif.eshte.pt/cssnet/page?stage=w         | izard_documentos_candida   | to#wizCandidaturasOnlineAnchor |                                       | ß             |           |
| » Instituição<br>» Escola Supe    | rior de Hotelaria e Turismo do Estoril   |                            |                                |                                       |               |           |
| » Tipo de Curs<br>» Mestre        | 30                                       |                            |                                |                                       |               |           |
| » Escolha de<br>» Mestrado en     | Curso 🥠<br>Gestão Hoteleira              |                            |                                |                                       |               |           |
| » Pré-Requisit                    | os Candidatura 🦘                         |                            |                                |                                       |               |           |
| 01. » Iaxa de                     | da Osa didatura                          |                            |                                |                                       |               | ······ •  |
| » Documentos<br>01. » Certidão    | o de Candidatura 🥎                       | adão                       |                                |                                       |               | × 1       |
| 02. » Fotocó                      | pia de NIF                               |                            |                                |                                       |               | v -       |
| 03. » Certidã                     | o comprovativa da habilitação acad       | lémica                     |                                |                                       |               | ✓         |
| 04. » Curricu                     | lum Vitae segundo o modelo europ         | eu                         |                                |                                       |               | ✓         |
| 05. » Carta de                    | e motivação                              |                            |                                |                                       |               | <b>√</b>  |
| 06. » Outros                      | documentos relevantes                    |                            |                                |                                       |               | ✓         |
|                                   |                                          |                            |                                | 5 de 5 secções                        | Seguinte Fina | lizar     |
|                                   |                                          |                            |                                |                                       |               | ТОРО      |
|                                   | etAplicacao.Web   ESHTE                  |                            |                                |                                       |               | ा CSSnet  |

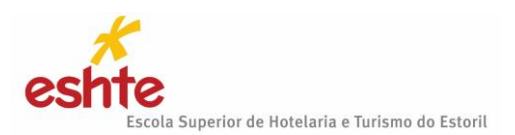

## 5. FORMALIZAÇÃO DE CANDIDATURA PENDENTE

Ao chegar a este ponto, a sua candidatura está prestes a ser finalizada. Caso verifique que está a fazer uma candidatura errada poderá corrigir ou alterar através do botão "ALTERAR DADOS CANDIDATURA".

Caso não necessite de corrigir ou alterar nada, clique no botão "FORMALIZAR CANDIDATURA". Ao escolher Formalizar Candidatura está a aceitar que a sua candidatura está correta e formalmente finalizada.

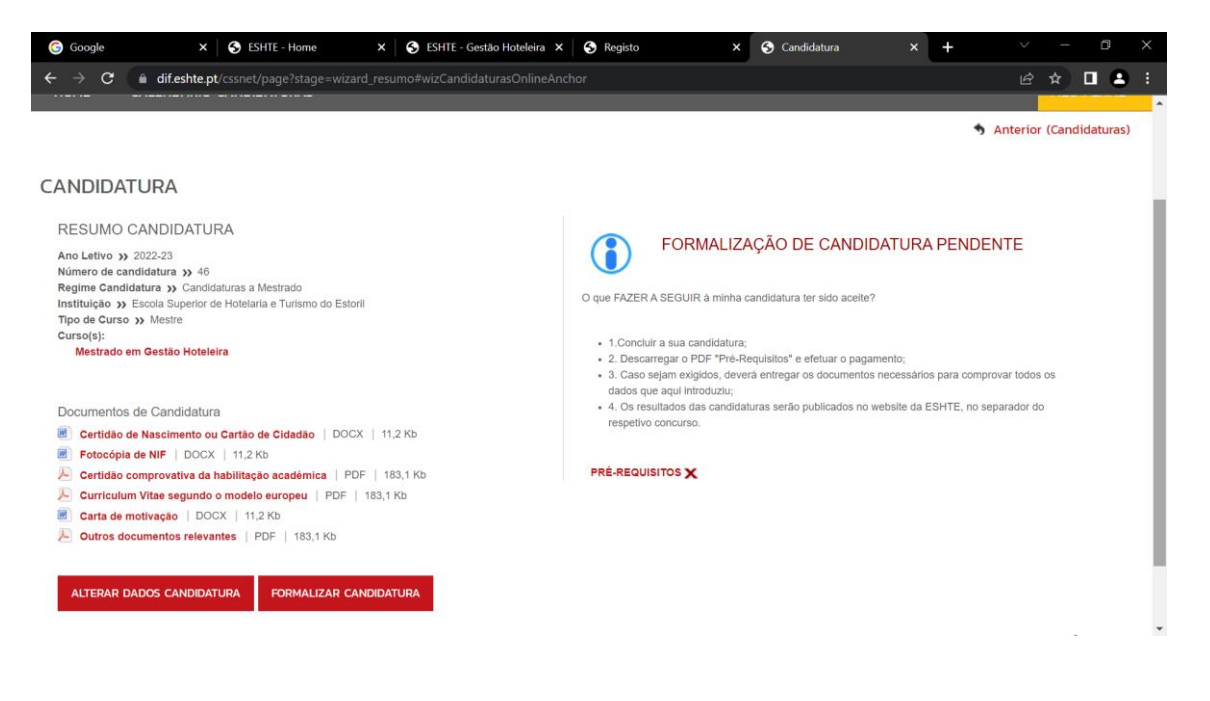

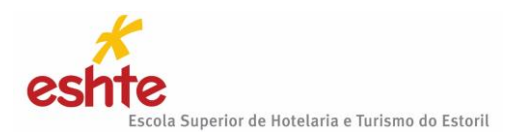

## 6. PENDENTE DE ADMISSÃO

Neste momento aparece o seguinte quadro:

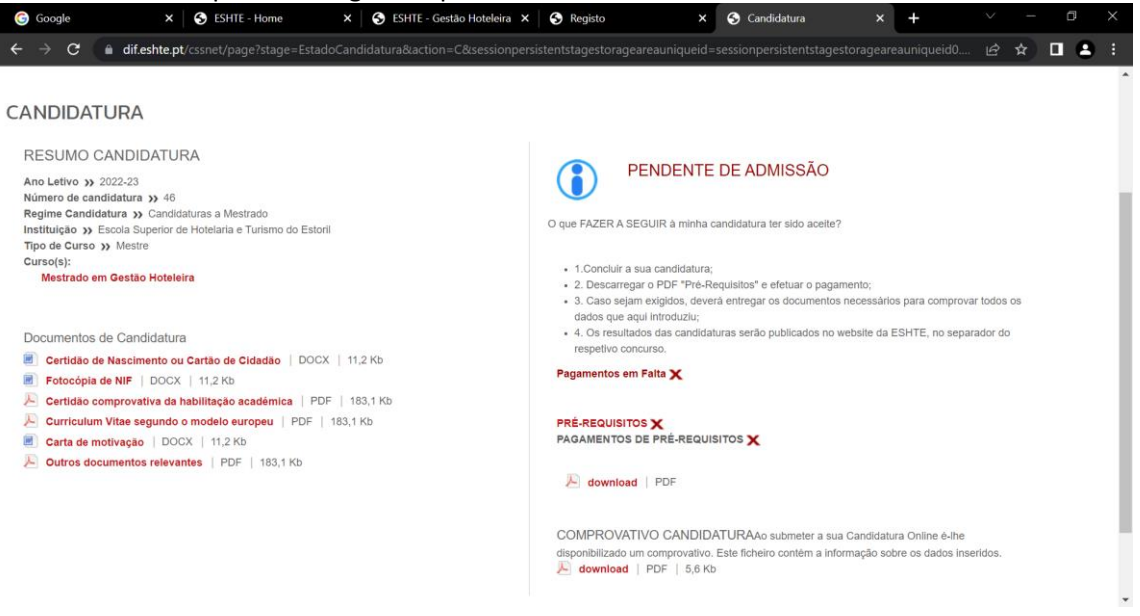

Terá de descarregar os 2 documentos PDF que se encontram no lado direito, no quadro onde está a informação de Pendente de Admissão.

- Pagamento de Pré-Requisitos contém os dados para pagamento da candidatura
- Comprovativo Candidatura

**Atenção**: Se vai fazer o pagamento <u>no estrangeiro</u>, deverá solicitar os dados para efetuar a transferência enviando um e-mail para: <u>gab.comunicacao@eshte.pt</u>, indicando o nome e n.º de candidato.

Após o pagamento, todos os candidatos devem guardar o comprovativo e não devem voltar a entrar no Portal de Candidaturas.

Os resultados da candidatura serão publicados no site da ESHTE, no separador dedicado ao tipo de concurso, Mestrado ou Formação Avançada ao qual efetuou a sua candidatura, de acordo com os prazos estabelecidos nos respetivos calendários/editais.

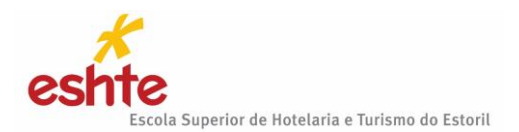

Exemplo de cada um dos documentos acima mencionados:

- Comprovativo de Candidatura – Antes de fazer o pagamento leia com atenção o comprovativo de candidatura para confirmar que está a pagar a candidatura que pretende.

O emolumento de candidatura só será devolvido caso o curso não abra. Para este efeito o candidato deverá guardar o respetivo recibo. As candidaturas só serão consideradas válidas se o pagamento for efetuado dentro do prazo limite para formalização das mesmas.

Os erros ou omissões cometidos no preenchimento do formulário de candidatura online, ou na instrução do processo de candidatura, são da exclusiva responsabilidade do candidato.

| ☆ comprovativoCandidatura × |                                                                                                    |   |
|-----------------------------|----------------------------------------------------------------------------------------------------|---|
|                             | No                                                                                                    | ^ |
| 4                           | *                                                                                                    |   |
|                             |                                                                                                    |   |
|                             | CSS net 2015-16                                                                                                    |   |
|                             |                                                                                                    |   |
|                             | Compression do renisto collos da sua candidatura                                                                                                    |   |
|                             |                                                                                                    |   |
|                             | DADOS CANDIDATO                                                                                                    |   |
|                             |                                                                                                    |   |
|                             | CANDIDATO 2                                                                                                    |   |
|                             | NOME PEDROMORAIS2                                                                                                    |   |
|                             | MORADA Inorada 1000-1 LISBOA                                                                                                    |   |
|                             | CONTRIBUTE 1                                                                                                    |   |
|                             | CONTRIBUINTE T                                                                                                    |   |
|                             |                                                                                                    |   |
|                             | PRE-REQUISITOS                                                                                                    |   |
|                             | PRE REQUISITO TEMA                                                                                                    |   |
|                             | Taxa de Candidatura                                                                                                    |   |
|                             | Area de Espoiatização Passagetros e Cargas Sólidas                                                                                                    |   |
|                             |                                                                                                    |   |
|                             | DOCUMENTOR ENTREPUER                                                                                                    |   |
|                             | DOUMENTOS ENTRESIDES                                                                                                    |   |
|                             | Certifika de Malalituções Academicas                                                                                                    |   |
|                             | Curriculuri Vitae defado e asolinado                                                                                                    |   |
|                             | Carlio de Cidadio                                                                                                    |   |
|                             |                                                                                                    |   |
|                             | DADOR CANDIDATI IDA                                                                                                    |   |
|                             |                                                                                                    |   |
|                             | NSTITUIÇÃO Escola Superior Nautica Infante D. Henrigue                                                                                                    |   |
|                             | REGAME Candidatura a Mestrado                                                                                                    |   |
|                             |                                                                                                    |   |
|                             | CURSO(S) Mestrado em Pilotagem                                                                                                    |   |
|                             | ► NOTAS / INDICAÇÕES                                                                                                    |   |
|                             |                                                                                                    |   |
|                             | O presente documento representa so dados preenchidos na sua candidatura onine. Estas dados poderão ser<br>posteriormente unidadore o concrisidos podera sancima de la conditivada do a sencina o |   |
|                             | estado da sua candidatura, bem como entregar os documentos necessários para comprovar os dados que                                                                                               |   |
|                             | submeteu.                                                                                                    | ~ |

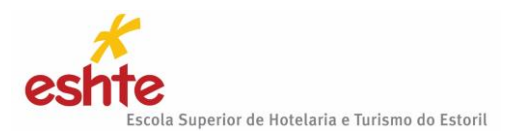

- Pré-Requisitos (onde encontrará os dados de pagamento). A Candidatura apenas será considerada válida para análise se o pagamento for efetuado dentro do prazo em que as candidaturas estão a decorrer.

|                                                                                                    | Taxa de candid                                                                                                    | atura                                                                                                    |                                                                            | . 20                                                                                | 16-17                                               |
|----------------------------------------------------------------------------------------------------|----------------------------------------------------------------------------------------------------|----------------------------------------------------------------------------------------------------|----------------------------------------------------------------------------|-------------------------------------------------------------------------------------|-----------------------------------------------------|
| DADOS DO CAN                                                                                                    | DIDATO                                                                                                    |                                                                                                    |                                                                            |                                                                                     |                                                     |
| CANDIDATO                                                                                                    | 1                                                                                                    |                                                                                                    |                                                                            |                                                                                     |                                                     |
| NOME                                                                                                    | PEDRO MORAIS                                                                                                    |                                                                                                    |                                                                            |                                                                                     |                                                     |
| MORADA                                                                                                    | morada 2785-772 São Don                                                                                                    | ningos de Rana                                                                                            |                                                                            |                                                                                     |                                                     |
|                                                                                                    |                                                                                                    |                                                                                                    |                                                                            |                                                                                     |                                                     |
| CONTRIBUINTE<br>Para efectuar o paga<br>bancário, o código s<br>Introduza a entidade                                   | mento do emolumento através da<br>acreto e seleccione a operação<br>(s) na tabela indicada(S), a ref*<br>Termine a operação de dados co                                                                 | rede de Caixas Ar<br>PAGAMENTOS/F<br>e o valor do emi<br>onfirmando com a t                               | utomáticas I<br>PAGAMENT<br>olumento q<br>lecla verde.                     | MULTIBANCO, util<br>OS DE SERVIÇO<br>ue pretende paga                               | ize o seu ca<br>OS EM EUR<br>7.                     |
| CONTRIBUINTE<br>Para efectuar o paga<br>ancário, o ódcigo s<br>Introduza a entidade                                    | mento do emolumento através da<br>ecreto e seleccione a operação<br>(s) na tabela indicada(S), a ref*<br>Termine a operação de dados co                                                                 | rede de Caixas A<br>PAGAMENTOS/F<br>e o valor do em<br>onfirmando com a t                                 | utomáticas l<br>PAGAMENT<br>olumento q<br>lecla verde.                     | MULTIBANCO, util<br>OS DE SERVIÇC<br>ue pretende paga                               | ize o seu ca<br>OS EM EUR<br>r.                     |
| CONTRIBUINTE<br>Para efectuar o paga<br>ancário, o cócligo s<br>Introduza a entidade                                   | mento do emolumento através da<br>ecreto e seleccione a operação<br>(s) na tabela indicada(S), a ref<br>Termine a operação de dados co<br>JUMENTOS                                                      | rede de Caixas A<br>PAGAMENTOS/<br>I e o valor do em<br>onfirmando com a t                                | utomáticas I<br>PAGAMENT<br>olumento q<br>lecla verde.                     | MULTIBANCO, util<br>OS DE SERVIÇO<br>ue pretende pagar                              | ize o seu ca<br>IS EM EUR<br>r.                     |
| CONTRIBUINTE<br>Para efectuar o paga<br>ancário, o cócligo s<br>Introduza a entidade                                   | mento do emolumento através da<br>ecreto e seleccione a operação<br>(s) na tabela indicada(S), a ref<br>Termine a operação de dados co<br>LUMENTOS<br>Decorlobo                                         | rede de Caixas A<br>PAGAMENTOS/<br>e o valor do emi<br>onfirmando com a t<br>Dt.Vencimento                | utomáticas I<br>PAGAMENT<br>olumento q<br>lecla verde.<br>Entidade         | MULTIBANCO, utili<br>TOS DE SERVIÇO<br>ue pretende paga<br>Petende paga             | ize o seu ca<br>S EM EUR<br>r.<br>Montanti          |
| CONTRIBUINTE Para efectuar o paga ancário, o cócigo s Infroduza a entidade LISTA DE EMO Candidatuma a concun Mestradoj | mento do emolumento através da<br>acroto e seleccione a operação<br>(s) na tabela indicada(S), a ref<br>Termine a operação de dados co<br>ILUMENTOS<br>Decortição<br>so local de acesso (Clandidatura a | rede de Caixas Ar<br>PAGAMENTOS/F<br>e o valor do em<br>onfirmando com a 1<br>Dt Venoimento<br>2016-07-05 | utomáticas I<br>AGAMENT<br>olumento q<br>lecia verde.<br>Entidade<br>11521 | MULTIBANCO, util<br>OS DE SERVIÇO<br>ue pretende paga<br>Referencia MB<br>330036248 | ize o seu ca<br>IS EM EUR<br>r.<br>Montant<br>75,00 |